# CARICAMENTO PROGRAMMAZIONE SETTIMANALE

- 1. AUTENTICARSI SU ARGO DID UP
- 2. CLICCARE SU DIDATTICA
- 3. PROGRAMMAZIONE DIDATTICA
- 4. CLICCARE SU AGGIUNGI —

NON UTILIZZARE GESTIONE CARTELLE . (IN QUESTO MODO SI CREANO NUOVECARTELLE,

## UTILIZZARE QUELLE PRESENTI)

| Menù                       | × | Lista Programmazione didattica                           |         |            |         |             |                              |                                    | Anno Scolastico: 2023/2024 Classification Cartelle Aggiungi |        |  |  |  |
|----------------------------|---|----------------------------------------------------------|---------|------------|---------|-------------|------------------------------|------------------------------------|-------------------------------------------------------------|--------|--|--|--|
| 🗅 Home                     |   |                                                          |         |            |         |             |                              |                                    |                                                             |        |  |  |  |
| 🔁 Registro                 | • | Ordina programmazione per: 💿 Data 🔿 Cartella 🔿 Dettaglio |         |            |         |             |                              | Filtra: scrivi la frase di ricerca |                                                             |        |  |  |  |
| 📑 Scrutini                 | • | P                                                        | PERIODO |            |         |             |                              |                                    |                                                             |        |  |  |  |
| Didattica                  | • | DAL I                                                    |         | CARTELLA † | OGGETTO | DETTAGLIO † |                              | DOCENTE                            | FILE                                                        | FILTRO |  |  |  |
| Scheda Alunno/Classe       |   |                                                          |         |            |         |             | Non ci sono dati da mostrare |                                    |                                                             |        |  |  |  |
| 릗 Programma Scolastico     |   |                                                          |         |            |         |             |                              |                                    |                                                             |        |  |  |  |
| 🖃 Programmazione Didattica |   |                                                          |         |            |         |             |                              |                                    |                                                             |        |  |  |  |
| 🛃 Prospetto Voti           |   |                                                          |         |            |         |             |                              |                                    |                                                             |        |  |  |  |
| 🎢 Obiettivi valutazioni    |   |                                                          |         |            |         |             |                              |                                    |                                                             |        |  |  |  |
| < Condivisione Documenti   | • |                                                          |         |            |         |             |                              |                                    |                                                             |        |  |  |  |
| 🔞 Bacheca                  | • |                                                          |         |            |         |             |                              |                                    |                                                             |        |  |  |  |

## ORA SARA' POSSIBILE COMPLETARE DUE SEZIONI:

#### -DETTAGLIO -DESTINATARI

|                                                             | Indietro Salva |
|-------------------------------------------------------------|----------------|
| Dettaglio Destinatari                                       |                |
| Oggetto:                                                    |                |
| Descrizione (max 4000 caratteri):<br>Inserisci qui il testo |                |
| Data Pubblicazione: 02/10/2021                              |                |
| Programmazione dal: gg/mm/aaaa al: gg/mm/aaaa               |                |
| Cartella:                                                   |                |
| Scegli dalla lista                                          |                |
| File:                                                       | Sforlia X      |

# **SEZIONE DETTAGLIO**

- 1. OGGETTO: VERBALE N.\_\_\_\_\_PROG.SETT. DAL\_\_\_\_AL \_\_\_\_\_
- 2. DESCRIZIONE: DISCIPLINA e/o discipline ( i docenti con più discipline dovranno caricare un unico documento elencandole nella descrizione
- 3. DATA PUBBLICAZIONE (lasciare la data proposta dal registro elettronico)
- 4. PROGRAMMAZIONE DAL\_\_\_\_\_AL\_\_\_\_cliccare sull'icona del calendario e inserire il lasso di tempo di validità della programmazione
- 5. CARTELLA: scegliere la cartella attraverso la freccia: PROGRAMMAZIONE SETTIMANALE e il PLESSO DI APPARTENZA
- FILE: CLICCARE SU SFOGLIA e CARICARE IL FORMAT PREDISPOSTO PER LA PROGRAMMAZIONE SETTIMANALE. IL FORMAT DOVRA' ESSERE NOMINATO: verbale programmazione settimanale primaria (CLASSE \_scuola) n (NUMERO PROGRESSIVO) del (gg-mm-aaaa)
- 7. SALVA

# **SEZIONE DESTINATARI**

|                               |                                   | Indietro Salva |
|-------------------------------|-----------------------------------|----------------|
| Dettaglio Destinata           | ari                               |                |
| Filtro Classi                 |                                   |                |
| Solo Classi                   | Prime Seconde Terze Quarte Quinte | $\sim$         |
| O Classi singole              |                                   | Scegli         |
| Filtro Materie                |                                   |                |
| <ul> <li>Qualsiasi</li> </ul> |                                   |                |
| O Materie singole             |                                   | Scegli         |

- 1. CLICCARE SU CLASSI SINGOLE
- 2. CLICCARE SU SCEGLI
- 3. CLICCARE SULLA CLASSE DESTINATARIA DELLA PROGRAMAMAZIONE
- 4. CLICCARE SU CONFERMA
- 5. FILTRO MATERIE (lasciare la spunta QUALSIASI, altrimenti i docenti del team non potranno visualizzare la programmazione)
- 6. SALVA

SI CHIEDE CORTESEMENTE DI NON CREARE NUOVE CARTELLE E DI SEGUIRE L'ITER DI CARICAMENTO SOPRAINDICATO . PER QUALUNQUE NECESSITA' CONTATTARE L'ANIMATORE DIGITALE ROSA SALE O IL REFERENTE DEL R.E. MARCELLO PLANTA